# Health Certainty Link in Care

# **Quick Start Guide** Referral Status Management and Updates

The Referral Status Management and Updates capability allows a Provider to view and track the current status and history of a submitted referral, and also provides the ability to select an already submitted referral and provide additional information by creating and submitting an 'Addendum'.

# 1. Access the Referral Status Management and Updates functionality

If your practice has been enabled for the Referral Status Management and Updates capability, you can access the screen via your EMR in one of two ways:

#### a. Via the HealthLink Homepage

An 'Update Referral' tab will be available for selection on your HealthLink Homepage. Click on the 'Update Referral' tab to display the Referral Status Management and Updates screen.

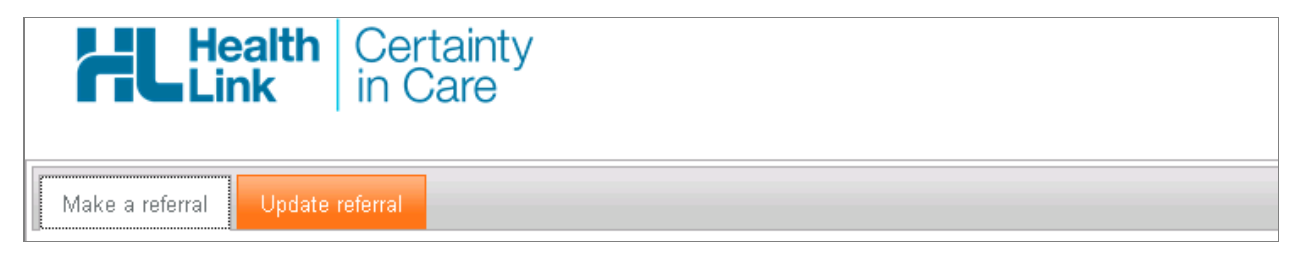

# b. Via the eReferral Services Landing Page

An 'Update Referral' section will be available on the eReferral Services Landing Page. Within the 'Update Referral' section, click on the 'Click Here' link to be directed to the 'Update Referral' tab on the HealthLink Homepage which will display the Referral Status Management and Updates screen.

| Allied Health    | Update Referral                                                             |
|------------------|-----------------------------------------------------------------------------|
| Audiology        | Click here to view referral status or provide additional information for an |
| Breast           | existing referral.<br>Rescons for undate:                                   |
| Cardiology       |                                                                             |
| 🛨 Dermatology    | Review of priority                                                          |
| Diabetes         | Response to mormation request Referral cancellation                         |
| District Nursing | Other referral update                                                       |

# 2. Referral Status Management and Updates screen

The Referral Status Management summary table will provide you with access to see a summary for all referrals for the currently active Patient within the EMR that have been created by the current logged in user within the EMR.

From the Referral Status Management and Updates screen you will be able to see the summary information for all submitted Patient referrals (including the latest status, priority and notes entered by the DHB clinician or administrator), filter the referral list accordingly, view the submitted referrals, and create and send a referral update (Addendum).

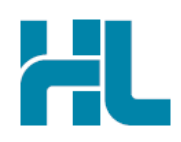

| Referral ID | Sent      | Referrer Name   | Form Description                            | Status                    | Priority | Latest Note                                                                                                    | Action |
|-------------|-----------|-----------------|---------------------------------------------|---------------------------|----------|----------------------------------------------------------------------------------------------------|--------|
| AR-206185   | 01/03/201 | 4 JOHN, Sam     | Counties Manukau -<br>Dermatology - General | Completed<br>with Outcome |          | RMS, System Admin on<br>27/03/2015<br>Dear Dr Smith, Thank you for your<br>referral. You were concerned<br>about the patienmore | 20     |
| AR-590732   | 19/08/201 | 5 WELBY, Marcus | Waitemata - Haematology                     | Declined                  |          | RMS, System Admin on<br>20/08/2015<br>123                                                                                       | 0      |
| AR-590723   | 19/08/201 | 5 WELBY, Marcus | Waitemata - Cardiology                      | Prioritised               | P1       | RMS, System Admin on<br>20/08/2015<br>123                                                                                       | 0      |
| AR-590713   | 18/08/201 | 5 WELBY, Marcus | Waitemata - General<br>Medicine             | Prioritised               | P1       | RMS, System Admin on<br>20/08/2015<br>123                                                                                       | 0      |
| AR-590096   | 14/07/201 | 5 JOHN, Sam     | Auckland - Paediatric<br>Cardiology         | Completed<br>with Outcome | P1       | RMS, System Admin on<br>14/07/2015<br>Ref 3                                                                                     | 0      |

The Referral Status Management summary table is defaulted to show all referrals returned for the currently active patient with the default sort order by 'Sent' date with the latest date on top, followed by all other referrals in descending order from the most recent date.

You can click on the column headers in the Referral Status Management summary table to re-sort the data into a different order if required.

#### 3. Filter the Referral Status Management summary table

To refine the list displayed in the Referral Status Management summary table use the 'Refine list by:' filter options that are present at the top of the screen.

| Referral Sta   | itus Management and Updates |                     |
|----------------|-----------------------------|---------------------|
| Refine list by |                             |                     |
| Referral ID    | enter referral id           |                     |
| Referral type  | CareConnect eReferrals only |                     |
| Status         | select status               |                     |
| Date range     | E to E                      | Search <u>reset</u> |

You will be able to enter a specific referral ID, select a specific status from the drop down list, or enter a specific date range.

When you have entered specific filter criteria, click on the 'Search' button to activate the filter, or click the 'reset' option to set the data back to its default values.

#### 4. Navigation of the Referral Status Management summary table

Navigation of the Referral Status Management summary table can be completed in two different ways:

#### a. Via the 'Items listed per page' option

You are able to select how many referrals (items) you can see on a page within the Referral Status Management summary table.

By default you will be presented with 10 referrals per page, and using the 'items listed per page' option you will be able to change the number of items that are displayed to you.

| Click on a rov | 10 🔽 Items listed per page |                |                             |        |          |             |        |
|----------------|----------------------------|----------------|-----------------------------|--------|----------|-------------|--------|
| Referral ID    | Sent                       | Referrer Name  | Form Description            | Status | Priority | Latest Note | Action |
| AR-582963      | 20/08/2015                 | ENTWISTLE, Sam | Auckland - General Medicine | New    |          |             |        |

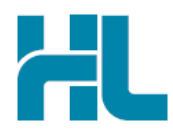

# b. Via the 'Pagination' options

The page indicator will advise you which page you are currently viewing and how many pages are available to you. If there are no records or only 1 page (or part of a page) of records to be displayed, then the page indicator will not be displayed.

| Click on a rov | Click on a row to view the record: Page 1 of 7 10 V Items liste |                |                             |        |          |             |        |  |
|----------------|-----------------------------------------------------------------|----------------|-----------------------------|--------|----------|-------------|--------|--|
| Referral ID    | Sent                                                            | Referrer Name  | Form Description            | Status | Priority | Latest Note | Action |  |
| AR-582963      | 20/08/2015                                                      | ENTWISTLE, Sam | Auckland - General Medicine | New    |          |             |        |  |

You will be able to move through the pages of referral items using the pagination control.

| AR-207698  | 04/03/2014 JOHN, Sam | Waitemata - Audiology | Decline<br>(Admin |
|------------|----------------------|-----------------------|-------------------|
| First   << | 2 3 4 5 14 >> Last   |                       |                   |

#### 5. View a submitted referral

To view a submitted referral that is displayed in the Referral Status Management summary table, simply click on the referral listed in the summary table. The submitted referral view will be displayed.

If a referral has an associated addendum, then the original referral, with any addendums will be displayed to you.

| Additiona                                                                 | al Referral In                                                                                 | formation                                                                                   |                |                                                                             |    |
|---------------------------------------------------------------------------|------------------------------------------------------------------------------------------------|---------------------------------------------------------------------------------------------|----------------|-----------------------------------------------------------------------------|----|
| Referral date                                                             | e: 19/                                                                                         | /08/2015 12:23:06                                                                           |                |                                                                             |    |
| Reason for u                                                              | update: Rev                                                                                    | view of Priority                                                                            |                |                                                                             |    |
| Additiona                                                                 | I Information                                                                                  |                                                                                             |                |                                                                             |    |
| Addendum 1                                                                |                                                                                                |                                                                                             |                |                                                                             |    |
| Referrer                                                                  |                                                                                                |                                                                                             |                |                                                                             |    |
| Referral nun                                                              | nber: AR                                                                                       | -590723:01                                                                                  |                |                                                                             |    |
| Referred by:                                                              | : Ma                                                                                           | ircus Welby                                                                                 |                |                                                                             |    |
| Referrer HPI                                                              | : 14F                                                                                          | FLGU                                                                                        |                |                                                                             |    |
| Diagnosti                                                                 | c Reports / Pat                                                                                | ient Documents                                                                              |                |                                                                             |    |
| Date                                                                      | Name                                                                                           | C                                                                                           | Comments       | Siz                                                                         | te |
| 10/07/2015                                                                | RSD : Referral                                                                                 |                                                                                             |                | 1 K                                                                         | CB |
| File Attacl                                                               | hments - No file                                                                               | is attached                                                                                 |                |                                                                             |    |
| WDHB C                                                                    | ardiology Re                                                                                   | eferral for Outpatier                                                                       | nt Appointment | Waitemata                                                                   |    |
| WDHB C<br>Patient: Joh<br>021465165, (<br>2 Clist Cresci                  | Cardiology Re<br>n Labtest, 17yrs, N<br>Dth 19255777<br>ent, Glendene, Auc                     | eferral for Outpatier<br>NHI ZZ29994, F, DOB 15/02/<br>:kland                               | nt Appointment | Waitemata<br>Dowict Hashin Based<br>Bast Care for Derrysee<br>19222000, Mob |    |
| WDHB C<br>Patient: Johi<br>021465165, (<br>2 Clist Cresci<br>Referred by: | Cardiology Re<br>n Labtest, 17yrs, I<br>Dth 19255777<br>ent, Glendene, Auc<br>Marcus Welby, My | eferral for Outpatier<br>NHI ZZ29994, F, DOB 15/02/<br>Ikland<br>y Doctor Ltd, NZMC 9998888 | nt Appointment | Waitemata<br>Device Health Based<br>Stat Care for Bergers<br>19222000, Mob  |    |

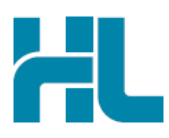

#### 6. Viewing Referral Comments

Where the referral comments presented to you in the 'Latest Note' column of the Referral Status Management summary table are too large to be displayed fully, a '...more' option will be provided at the end of the displayed comments to indicate that there is more to read.

| Status                    | Priority | Latest Note                                                                                                    | Action |
|---------------------------|----------|----------------------------------------------------------------------------------------------------|--------|
| Completed<br>with Outcome |          | RMS, System Admin on<br>27/03/2015<br>Dear Dr Smith, Thank you for your<br>referral. You were concerned<br>about the patienmore | 20     |

The Referral Comments screen will be opened and displayed to you when you click on the '...more' option within the Comments field in the Referral Status Management table.

The Referral Comments screen will be populated with the full details of the Comments for the selected referral.

| Refe            | arral Comments                                                                                                    |
|-----------------|----------------------------------------------------------------------------------------------------|
| Refe            | rral comments for: AR-206185                                                                                                    |
| RMS,            | System Admin on 27/03/2015                                                                                                    |
| Dear D          | r Smith,                                                                                                    |
| Thank           | you for your referral. You were concerned about the patient's sacral dimple.                                                                                                    |
| You ha          | ave described it in your referral as a sacral dimple quite deep, not probed. symmetrical tone in legs, stepping                                                                                                    |
| Sacral          | dimples are relatively common, occurring in 1-4% of newborn infants and are largely benign.                                                                                                    |
| Simple<br>haema | e sacral dimples are shallow or deep depressions at the lower sacral region or within the natal cleft. The base<br>ngioma, pigmented areas, subcutaneous mass, sinus tracts or duplicated gluteal cleft. Lower limb neurolog |

# 7. Viewing Referral History

A 'View Referral History' button (shown as a clock icon) is available in the Action column in the Referral Status Management summary table.

Each referral row of the Referral Status Management summary table will have an associated 'View Referral History' button so you can view the referral history associated with that referral record.

| Status                    | Priority | Latest Note                                                                                                    | Action |
|---------------------------|----------|----------------------------------------------------------------------------------------------------|--------|
| Completed<br>with Outcome |          | RMS, System Admin on<br>27/03/2015<br>Dear Dr Smith, Thank you for your<br>referral. You were concerned<br>about the patienmore | 20     |

The Referral History screen will be opened and displayed to you when you click on the 'View Referral History' button within the Referral Status Management summary table.

| Referr  | al History                         |                              |                           |          |                            |                          |                                                                                                    |
|---------|------------------------------------|------------------------------|---------------------------|----------|----------------------------|--------------------------|----------------------------------------------------------------------------------------------------|
| Referra | I history for: AR-206185           |                              |                           |          |                            |                          |                                                                                                    |
| Version | Last Undated Frent Type            | Last Undated By              | Status                    | Priority | Facility                   | Service                  | Page 1 of 2 10 V Items listed per page                                                                                                    |
| 0       | 27/03/2015 13:55 Notes added       | RMS, System Admin<br>(CMDHB) | Completed<br>with Outcome |          | Counties<br>Manukau<br>DHB | Dermatology -<br>General | Dear Dr Smith, Thank you for your referral. You<br>were concerned about the patient's sacral dimple.<br>You have described it in your referral a <u>more</u> |
| 0       | 13/01/2015 08:18 Status<br>changed | HULSTON, Natasha<br>(CMDHB)  | Completed with Outcome    |          | Counties<br>Manukau<br>DHB | Dermatology -<br>General |                                                                                                    |
| 0       | 13/01/2015 02:17 Statue            | RMS Admin (CMDUB             | Registered                |          | Counties                   | Dermatology -            |                                                                                                    |

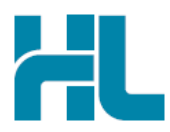

The Referral History table will provide you with a summary of all referral history for the current referral that was selected. The default sort order is by 'Last Updated' date with the latest date on top, followed by all other records in descending order from the most recent date.

# 8. Launching an 'Additional Information' (Addendum) form

A 'Send Update' button (shown as a pencil icon) is available in the Action column in the Referral Status Management summary table.

| Status                    | Priority | Latest Note                                                                                                    | Action |
|---------------------------|----------|----------------------------------------------------------------------------------------------------|--------|
| Completed<br>with Outcome |          | RMS, System Admin on<br>27/03/2015<br>Dear Dr Smith, Thank you for your<br>referral. You were concerned<br>about the patienmore | 20     |

Each referral row of the Referral Status Management summary table will have an associated 'Send Update' button.

An 'Additional Information' form is only able to be submitted for active referrals. If an 'Additional Information' form is able to be submitted for the currently selected referral, on selection of the 'Send Update' button in the Referral Status Management summary table, the Additional Information form will be launched and displayed to you for completion and submission.

|                                                                           | LABTEST JOHN - Additional Information |                                                                                         |  |  |  |  |
|---------------------------------------------------------------------------|---------------------------------------|-----------------------------------------------------------------------------------------|--|--|--|--|
| Clinical Information                                                      | Reason for update*                    | Review of Priority<br>Response to Information Request<br>Referral Cancellation<br>Other |  |  |  |  |
| Attachments / <u>R</u> eports<br>No reports selected<br>No files attached | Additional information* 🕑 🗾 E         | orowse for Consultation Notes                                                           |  |  |  |  |

# 9. Completing and Submitting an 'Additional Information (Addendum) form

The 'Additional Information' form template has been intentionally designed to be simple and should be utilised to only capture updated information relating to the referral in the form of 'free text' or 'new attachments'.

- a. Select the relevant 'Reason for update' from the provided list
- b. Enter any relevant information into the 'Additional Information' field, or use the 'Browse Consultation Notes' function to select relevant consultation notes from your EMR to populated into the form.
- c. Select the Attachments / Reports tab and select any relevant documents you would like to include in the update.

Once you are ready, you can select the 'Submit' button to send the 'Additional Information' form through to the DHB.

Once the 'Additional Information' form has been submitted it will be bundled with the original referral and displayed to you in a single view. The referral update will be displayed on top of the original referral submitted for the patient.

If there is more than one 'Additional Information' (addendum) submitted for the referral they will be displayed in order of most recent to oldest.

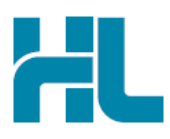

# 10. Hints and Tips

#### a. Refreshing the Referral Status Management summary table

After submission of an Additional Information (Addendum) form, the Referral Status Management summary table can be updated immediately by clicking on the 'Search' button in the Refine list by:' filter options that are present at the top of the screen.

| Referral Status Management and Updates |                             |  |              |  |  |
|----------------------------------------|-----------------------------|--|--------------|--|--|
| Refine list b                          | <b>/:</b>                   |  |              |  |  |
| Referral ID                            | enter referral id           |  |              |  |  |
| Referral type                          | CareConnect eReferrals only |  |              |  |  |
| Status                                 | select status               |  |              |  |  |
| Date range                             | E to                        |  | Search reset |  |  |

#### b. Referral Status Management and Updates help

Help for the Referral Status Management and Updates functionality and the Additional Information form can be found by clicking on the 'Help' menu and clicking on the link provided.

|                |                  |              | HL            |
|----------------|------------------|--------------|---------------|
| <u>S</u> ubmit | Pre <u>v</u> iew | <u>P</u> ark | <u>H</u> elp▼ |

c. Access parked Additional Information form from patient electronic medical record A parked Additional Information form can be found in the Parked Forms list in your electronic medical record (location of the Parked Forms list varies between EMR systems)

d. Access submitted Additional Information form from patient electronic medical record A copy of a submitted Additional Information form can be found in the Submitted Patient Forms list in your electronic medical record (location of the Submitted Patient Forms list varies between EMR systems)

# For all queries, please call the HealthLink Customer Support Line:

Monday to Friday (except public holidays) 8am – 6pm Phone: 0800 288 887 Support email: helpdesk@healthlink.net

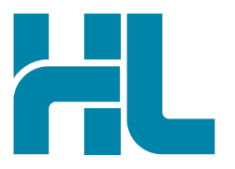

HealthLink Level 3, 13-15 Teed Street Newmarket Auckland 1023 New Zealand

www.healthlink.net info@healthlink.net HealthLink delivers certainty in care to over 30,000 healthcare practitioners by integrating their computer systems and enabling them to exchange data quickly, reliably and securely.

0800 288 887 (NZ) 1800 125 036 (AU)